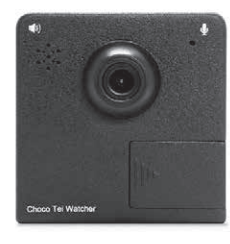

# CHOCO TEI WATCHER チョコ停ウォッチャー IB-ECT001 取扱説明書

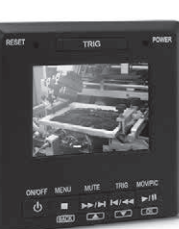

この度はチョコ停ウォッチャー(以下、本機とする)をお買い上げいただき、誠にありがとうございます。 ご使用になる前に「取扱説明書」をよくお読みになり、安全上のご注意をご理解の上、正しく本 機の取扱い/設置を行ってください。なお、お読みになった後は本書を大切に保管してください。

| 本取扱説明書で使われている略語は以下のとおりです。 |                                       |     |                                           |  |  |  |
|---------------------------|---------------------------------------|-----|-------------------------------------------|--|--|--|
| SD カード                    | 撮影した動画や写真を記録するカードです。                  | WMP | Windows Media Player を示します。               |  |  |  |
| PC                        | 本機で撮影した動画を再生する Windows パソ<br>コンを示します。 | リレー | コイルに電流を流すことでスイッチを ON/OFF<br>するメカニカルリレーです。 |  |  |  |
| ADRVIEW                   | w 撮影したデータを再生する PC アプリです。              |     | 工場設備を制御するシーケンサです。                         |  |  |  |

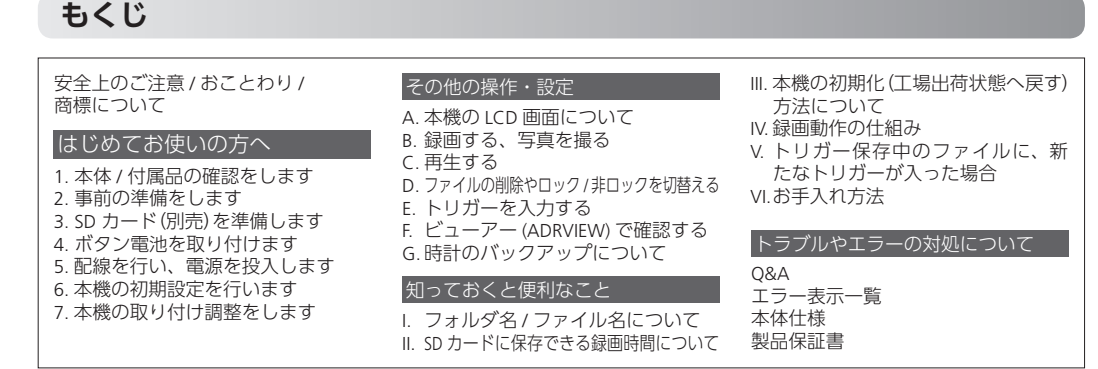

## 安全上のご注意

お客様やご使用になる方への危害や財産の損害を未然に防止するために、必ずお守りいただくことを説明して います。

|  | ■ 誤った<br>を区分し                           | 図扱いをした時に生じる危害や障害の程度<br>って説明しています。 |    | ■お守りいただく内容を次の図記号で説明しています。 |                      |  |  |
|--|-----------------------------------------|-----------------------------------|----|---------------------------|----------------------|--|--|
|  | △ 荷久 八十                                 | 「人命に関わる事故や重傷を負う可能性また」             | ]  | 🚺 強制                      | 「必ず実行すること」を示しています。   |  |  |
|  | は設直場所に深刻な影響を及はすり能性が想<br>定される内容]を示しています。 |                                   | ♦☆ | 「してはいけないこと」を示しています。       |                      |  |  |
|  | ⚠注意                                     | 「人がケガを負う可能性または物的損害の発生             |    | O 7 K/JAZ                 | 補足説明や便利な使い方を説明しています。 |  |  |

|             | ▲警告                                                                                                    |      |      | ▲ 警告                                                                             |
|-------------|----------------------------------------------------------------------------------------------------|------|------|----------------------------------------------------------------------------------|
| ①<br>強<br>制 | 製造ライン等への取付けは「周囲の機器<br>設備に干渉がなく適切な場所」に行う。<br>感電・火災など故障の原因になりますので、本機を<br>以下のような場所に設置しないでください。<br>強い磁界・静電気・振動が発生する場所。<br>火気の周辺または熱気のこもる場所。<br>直射日光があたる場所。<br>温電・遅本の合除がある場所 | ① 強制 |      | 万が一、異常が発生した時や本機から<br>異臭や煙が出た時は…                                                  |
|             |                                                                                                    |      | 強制   | 直ちに使用を中止し、給電を止め、コネクタを抜<br>てください。その後本機をご使用にならず、販売<br>までご連絡ください。                   |
|             |                                                                                                    |      |      | SD カードの差込口やその他コネクタに<br>異物を入れない。                                                  |
|             | 油煙・湯気・湿気や粉塵の多い場所。                                                                                                    |      | ○ 禁止 | 感電や火災など人的・物的損害あるいは故障の原<br>となります。                                                 |
|             | 取付けは確実に行う。<br>正しく取付けをされないと、製品が脱落しケガをす<br>る恐れがあるだけでなく、取付け場所によっては設<br>備の損傷・故障の原因となります。据付け・接続・<br>保守は取付け場所の管理者と相談の上、必ず電気設<br>備の施工法、関連法規などを熟知し、適切な技能を<br>有する方が行ってください。      |      |      | 本機を分解したり、改造したりしない、<br>感電や火災など人的・物的損害あるいは故障の房<br>となります。また、本機が保証の対象外となる場<br>があります。 |
|             |                                                                                                    |      |      | 濡れた手や水気の多い場所での使用、<br>保管は行わない。                                                    |
|             | 本機や SD カードの温度が高くなること<br>があります。                                                                                                    |      |      | 本機内部に水や液体などが入ると、感電や火災な<br>人的・物的損害あるいは故障の原因となります。                                 |
|             | 取付台に設置し撮影を行い、動作中(後)の本機取扱いや SD カードの抜き取りについては、やけどに注意してください。                                                                                                    |      |      |                                                                                  |
|             |                                                                                                    |      |      |                                                                                  |

## おことわり

- 本機は国内仕様となっております。 日本国外でご使用された場合、当社ではいかなる 責任も負いかねます。
- 日本国外での使用に対する現地の法令、規則等について は、弊社ではお答えすることができません。
- 本機を使用したことにより生じた、人体・設備・財 産等の直接的・間接的を問わずいかなる結果に対し 、弊社は一切の責任を負わないものとします。
- 本機を取付けたことによる直接的・間接的を問わ ずあらゆる故障・事故等及びそれに付随する損害、 損失についても、当社は一切その責任を負いません。 また、本機を使用して記録された映像は裁判等で 証拠能力を保証するものではありません。
- •本書の仕様の一部は改善のため、予告なく修正・ 変更することがあります。あらかじめご了承くだ

【♀】アドバイス │ 補足説明や便利な使い方を説明しています。

さい。

# 商標について

- SD、SDHC は、SD Association の商標または登録商標です。
- その他、製品名などの固有名詞は、各社の商標または登録商標です。

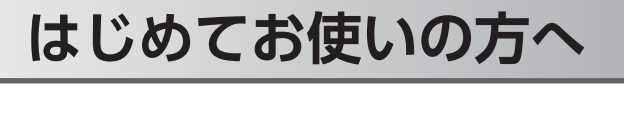

### 本体 / 付属品の確認をします 1

本機を使用する前に、必ず本体および付属品をご確認ください

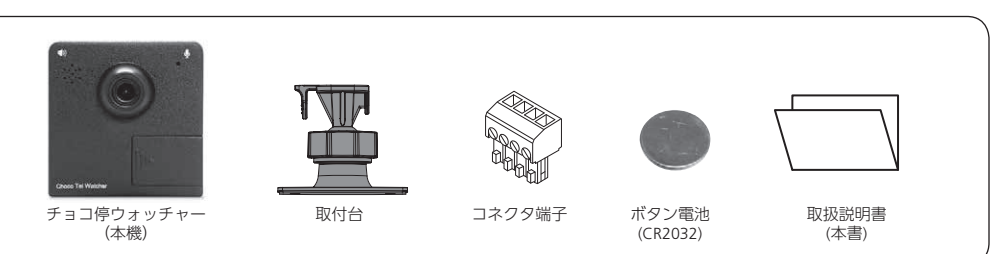

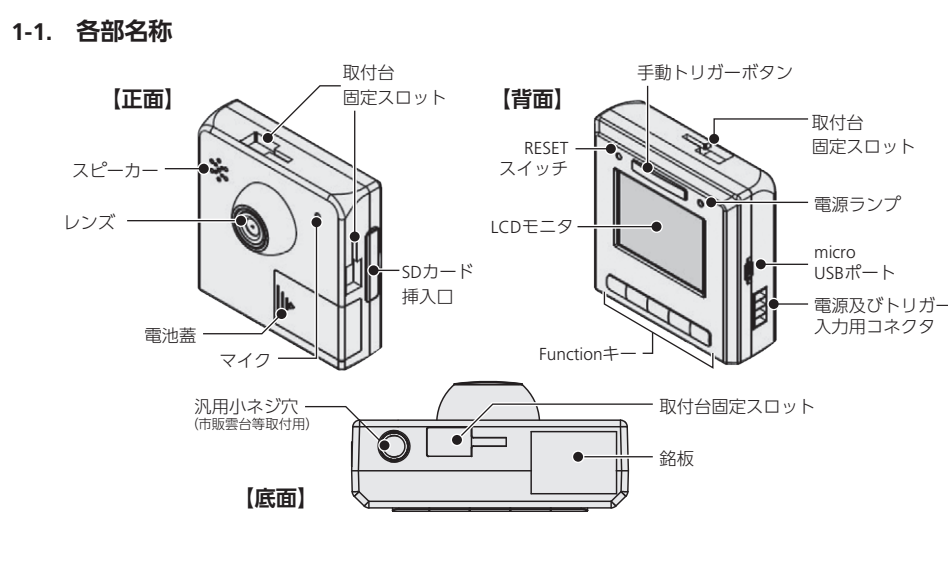

MENU

設定画面^

停止

(BACK)

戻る

本機

撮影モート

再生モート

設定モード

TRIC

リレー

 $DC5V \sim 48V$ 

"Function E トリガーを

入力する"も参照してく

ち販品)

0.5秒以上 ON

MUTE

マイクOFF

上選択

SZGP 32GP

SD カード (別売)

TRIG

強制トリガー

下選択

撮影対象

早送り/次ファイル前ファイル/逆送り

MOV / PIC

動画 / 写真切り替え

再生/一時停止

OK

決定

構成2

PCでの

高解像度再生

単位:mm

PC(市販品

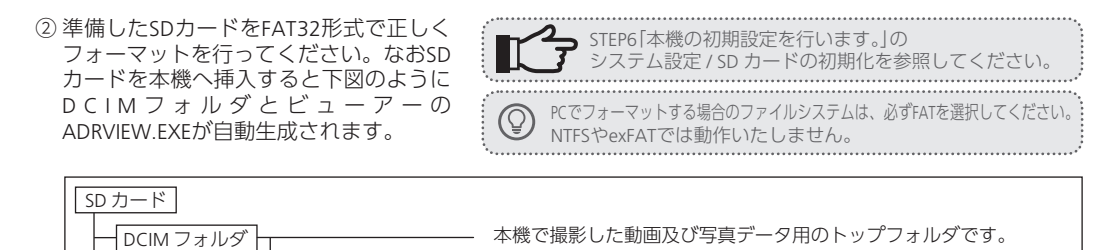

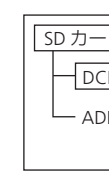

| •破損ファイ   |
|----------|
| 本機動作中    |
| •SD カードの |
| 録画ファイ    |
| 発生するこ    |
| そのため必    |
| 化」)で SD  |
| ことや、必要   |
| ・SD カードの |
| SD カードに  |
| SD カードて  |

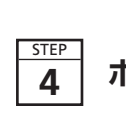

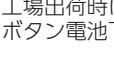

1 フタをスライドする

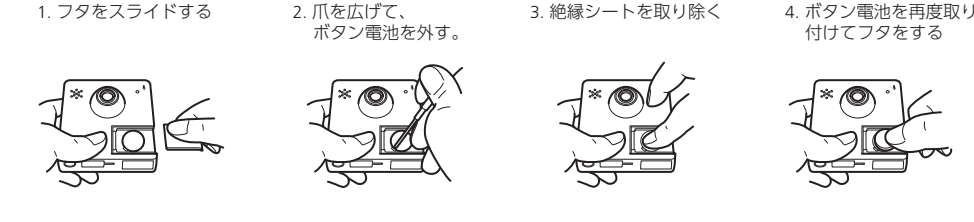

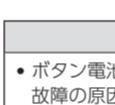

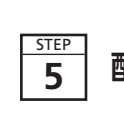

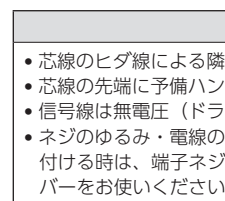

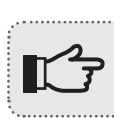

# 5-2. 電源のON

5-3. 電源のOFF

| 電源ボタンの |
|--------|
| ては保証され |
| タが生成され |
| 定期的なフォ |

|    | 仕様   |     |    | 規格                | SDHC | 容量 | 最大32GB | クラス | Class4 | 動作温度 | 0°C∼70°C |
|----|------|-----|----|-------------------|------|----|--------|-----|--------|------|----------|
|    | 堆将   | ×-: | カー | ハギワ               |      |    |        |     |        |      |          |
| 推哭 | 推关   | 型   | 式  | NSD4-032GH(B**MH) |      |    |        |     |        |      |          |
|    |      |     |    |                   |      |    |        |     |        |      |          |
|    | ▲ 注意 |     |    |                   |      |    |        |     |        |      |          |

リガー信号線/

ドライバーします。

電源接続用電線

USB ケーブル

• 市販のSDカードをご使用になる場合は、本機で正しく動作することをご確認の上、ご使用ください。推奨品以外のSD カードと本機の相性による動作については、保証を致しかねますのであらかじめご了承ください。

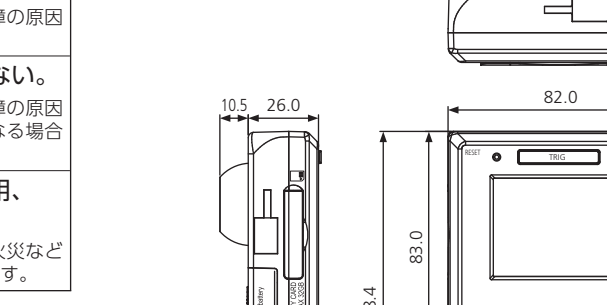

事前の準備をします

出力電圧 DC5V~48V

1-2. 電源キー、Functionキー

ON / OFF

電源 ON :長押し

電源 OFF :短押し

構成1 本機での録画と再生

PLC など(市販品

DC 電源

(市販品)

1-4. 外形寸法図

2

DC電源

SDカート

PC

3

1-3. 構成図

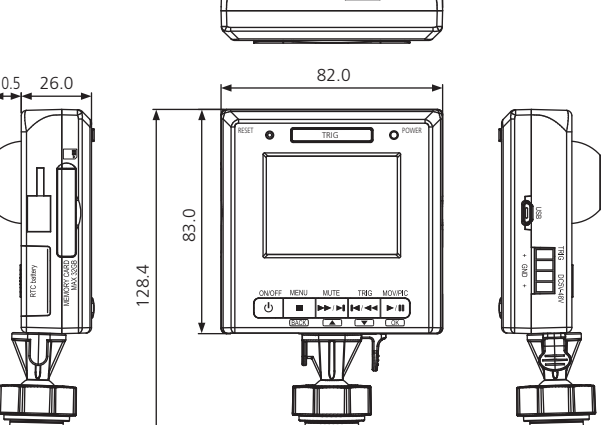

本機との接続や設定、動作をさせるために必要になる機材をご用意ください。

本機定格電力よりも余裕の

"STEP 3 SD カード(別売)

本機に電源を供給する際に使用します。

ちにア 3 SD カート (別元) を準備します"を参照して ください。

・Windows7、8.1、10が動作するパソコン

・推奨SDカードを読み込み可能なパソコ

SD カード(別売)を準備します

① SDカードを準備してください。推奨するSDカードは下表の通りです。

3-1. SDカードの準備とフォーマット

ください

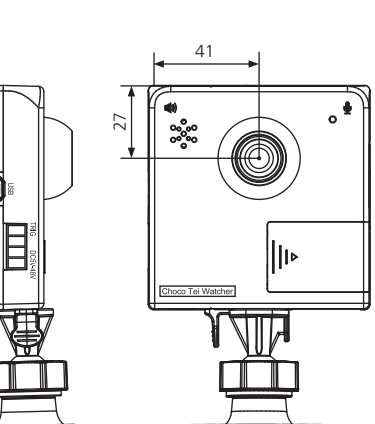

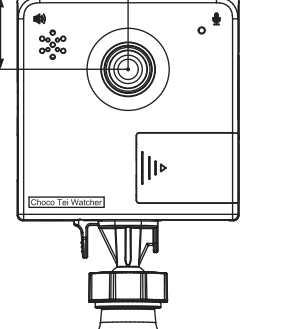

本機の電源用線及びトリガー信号用線とし

パソコンと本機を接続する際に使用します。

適合電線サイズ AWG28-16

精密マイナス本機コネクタ端子台に配線をする際に使用

USB[A]オス-USB[microB]オス

(必要に応じてご準備ください。)

USB2.0対応ケーブル

| IMフォルダ    |                                   | 本機で撮影した動画及び写真データ用のトップ   |
|-----------|-----------------------------------|-------------------------|
| RVIEW.EXE | - [YYYYMM]フォルダ<br>- DCIM0001 フォルダ | *.MOV形式の動画データ保存用フォルダです。 |
|           |                                   | *.JPG形式の写真データ保存用フォルダです。 |

## 3-2. SDカードの挿入/取り出し

①本体側面のSDカード挿入口のカバーを開け、右図のとおり「カ チッ」と音がするまで挿入口に差し込んでください。挿入の際 は、SDカードの向きに注意してください。 ② 取り出しの際は、SDカードを「カチッ」と音がするまで押し込む

と、SDカードが少し飛び出るので取り出すことができます。 ③ SDカードの挿入 / 取り出しを行わない時は、SDカード挿入口の カバーをしっかりと閉じてください。

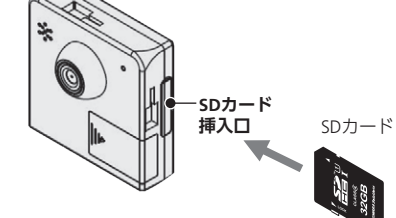

## ⚠注意

イルについて っに SD カードを抜いた場合は録画が停止します。なお、生成中のファイルが破損する場合があります。

の定期的なフォーマット処理の必要性について イルを記録する SD カードは、録画中の電源 OFF 操作、録画中の SD カードの抜き挿しなどによって、不良セクタが ことがあります。

3要なファイルを PC 等に保存した上で、定期的に PC もしくは本機の機能 (「システム設定」 − 「SD カードの初期 ) カードのフォーマット処理を行ってください。これを行わずに使用し続けた場合、SD カードの寿命が短くなる 要なファイルの保存が行われなくなるおそれがあります。

の寿命について には寿命があります。一般的には SD カードでは書き換え保証回数は 2000 回程度です。本機の場合、32GB の で FullHD 設定 /24 時間連続録画を行うと、約1年の寿命となります。

# ボタン電池を取り付けます

工場出荷時には、あらかじめボタン電池が装着されていますが、絶縁シートで無効になっています。 ボタン電池下の絶縁シートを取り除いて有効にします。ボタン電池の交換の際も同様に行ってください。

⚠注意 ボタン電池は爪でロックされており、その爪を広げることで簡単にボタン電池を取り外ずすことができます。 故障の原因になりますので、ドライバーなどで無理に外さないようにしてください。

# 配線を行い、電源を投入します

## 5-1. 配線から電源のONまで

下図を参考にコネクタ端子にトリガー信号線と電源接続用電線を取付けてください。 ① トリガー信号線と電源接続用電線の被覆を右図どおり に加工してください。

精密·

ドライバー

締めるぐ

**↓ ↓ ↓**

コネクタ

🔲 2 GND -

TRIG

TRIG

GND

GNI

 $DC5V \sim 48V$ 

本図付属のコネクタの仕様

ーカー名 オムロン株式会社

トリガーデバイス

(PLC など)

ー 電源ランプ

内部等価回路

型 式 XW4B-04B1-H1 電源サイズ AWG28-16

④ 4DC5V ~ 48V ←→ DC 電源 + V ④ 3GND ←→ DC 電源 - V

② 本書及び本機印字に従い、電圧及び+/-極性に注意し て配線してください。

⚠注意 
 ・
 芯線のヒダ線による隣極間での短絡に充分ご注意ください。

 ・
 芯線の先端に予備ハンダはしないでください。

 •信号線は無電圧(ドライ)接点のみ対応しています。 • ネジのゆるみ・電線の抜けを防止するため、端子ネジを締め 付ける時は、端子ネジの寸法と合致した精密マイナスドライ

端子ネジ締め付けトルク:0.22~0.25 N·m

リガー信号の接続の詳細は、**"Function E** トリガー信号の接続の詳細は、Function トリガーを入力する"をご参照ください。 また必ず無需圧接点としてください。 また必ず無電圧接点としてください。

③ 配線後、コネクタを本機へ取付けてください。

④ 電源投入後、電源ランプが点灯し、LCD画面が表示さ れ自動的に録画開始となります。

 電源投入後直ぐに電源ランプが点灯しない場合、電源が給
 電力ないたいませんが 電されていない可能性がありますので、コネクタを抜いて 配線を見直してください。

 本機に給電する • 電源給電の状態で電源キーを長押し のいずれかで雷源ONとなります。 電源をONにすると自動で録画を開始します。

電源ボタンを短押しすると電源OFFになります。 LCD画面と電源ランプが消えるまで給電を止めないで下さい。

## ⚠注意

)短押しで電源 OFF する前に給電を止めると、SD カード内のファイルの生成処理が完了していない動画につし ず、SD カード自体および SD カード内のファイルが壊れる可能性があります。または、SD カード内に不良セク 録画領域が圧迫されるおそれがあります。STEP3の「SDカード(別売)を準備をします。」の注意「SDカードの 期的なフォーマット処理の必要性について」を参照して、SD カードの定期的なフォーマットをしてください。

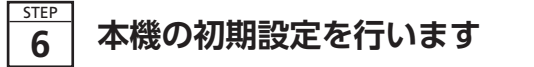

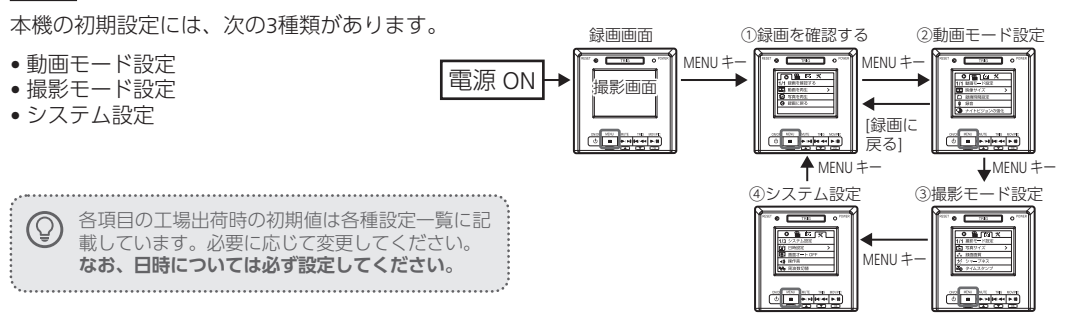

### 操作手順

- 録画画面の状態で、[MENU] キーを押すと、設定画面に移ります。
- この状態で、[MENU] キーを押すと、「動画モード設定」「撮影モード設定」「システム設定」 「動画を確認する」に順次切替ができます。
- 動画を設定する場合は、「動画モード設定」の各項目を設定します。
- •写真撮影を設定する場合は、「撮影モード設定」の各項目を設定します。
- 日付その他の本機の設定をする場合は、「システム設定」の各項目を設定します。 3. 各項目は、▲(上選択)キーまたは▼(下選択)キーで変更する項目を選択し、OK(決定)キーで選択を確定します。
- 4. 録画画面に戻るには「録画を確認する」にて[録画に戻る]を選択します。

| <b>各種初期設定一覧</b> □□ |                   |                                                                                    |  |  |
|--------------------|-------------------|------------------------------------------------------------------------------------|--|--|
| メニュータブ             | 項目                | 言羊細                                                                                |  |  |
|                    | 映像サイズ             | 録画ファイルのサイズ: 1280×720(HD) 1920×1080(フル HD)                                          |  |  |
| 動画モード設定            | 録画時間設定            | 1ファイルあたりの録画時間: 1分 3分 5分                                                            |  |  |
| (動画設定)             | 録音                | 録画時の音声入力: ON OFF                                                                   |  |  |
|                    | ナイトビジョンの強化        | 暗時にモノクロ撮影に切り替え: ON OFF                                                             |  |  |
|                    | 写真サイズ             | 写真のサイズ:     2M     3M     5M                                                       |  |  |
| 撮影モード設定            | 録画画質              | 写真画質: 標準 良い 最高                                                                     |  |  |
| (写真設定)             | シャープネス            | 撮影画像のコントラスト: 強い 標準 弱い                                                              |  |  |
|                    | タイムスタンプ           | 日付時刻埋込:<br>OFF 日付 (YYYY/MM/DD) 日時 / 時間 (YYYY/MM/DD、HH:MM)                          |  |  |
|                    | 日時設定              | 日時を設定: 2014/01/01                                                                  |  |  |
|                    | 画面オート OFF         | LCD オート OFF 時間:     無効(常時点灯)     30 秒 60 秒       画面が OFF していても TRIG を受け付けることができます。 |  |  |
|                    | 操作音               | 操作音出力: ON OFF                                                                      |  |  |
| システム設定             | 周波数切替<br>(ちらつき軽減) | ちらつき軽減周波数:60Hz50Hz撮影対象 ( 蛍光灯 / LED ライト等 ) の点灯周波数に合わせます。(例:60Hz の電源では、60Hz に合わせる。)  |  |  |
|                    | 音量設定              | スピーカー音量: 100% 75% 50% 25% 0%                                                       |  |  |
|                    | SD カードの初期化        | 「はい」で SD カードのフォーマットを実行 : はい いいえ                                                    |  |  |
|                    | 言語選択              | 表示言語: English 繁體中文 簡体中文 日本語                                                        |  |  |
|                    | 設定初期化             | 「はい」で工場出荷設定戻しを実行: いいえ はい                                                           |  |  |
|                    | バージョン情報           | 本機のファームウェアバージョンの表示:                                                                |  |  |

⚠注意

設定時に、外部トリガー入力をOFF→ONにしないでください。設定時に外部トリガー入力をOFF→ONにすると キー操作をしていないのにLCD上のカーソルが移動することがあります。

# 本機の取り付け調整をします

取付台に本機を取付け、ネジでしっかりと台座を固定してください。"安全上のご注意"をよくご理解いただき、 適切な場所へネジ止めしてください。

方法1 付属の取付台を使用する。 (下図の3方向の取り付けが可能です。)

## 方法2 市販の三脚などに装着する

銘板

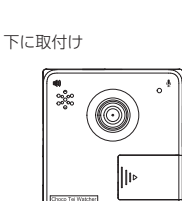

7

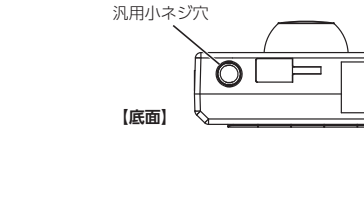

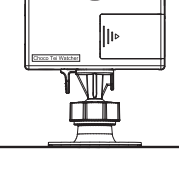

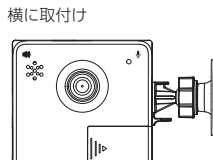

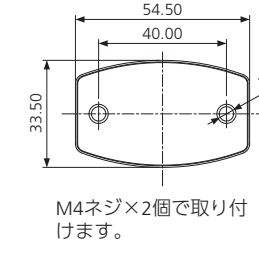

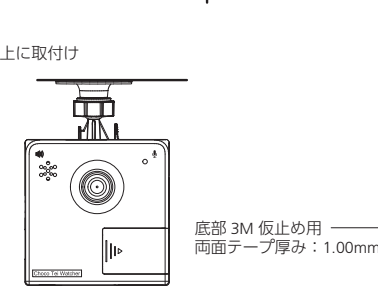

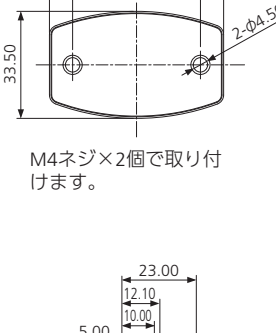

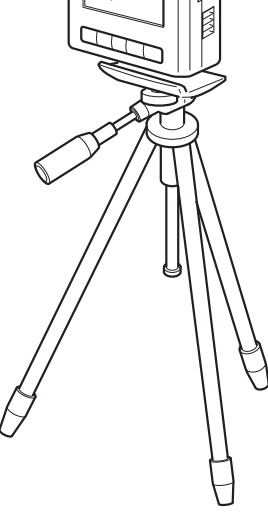

## ① 取付台は、両面テープで 仮取付け後、ネジ(M4×2箇所)にて しっかりと固定してください。

 本機底面の汎用小ネジ穴は、市販の三脚
 等に装着することもことです。 国際規格 1/4-20UNC に準拠しています。

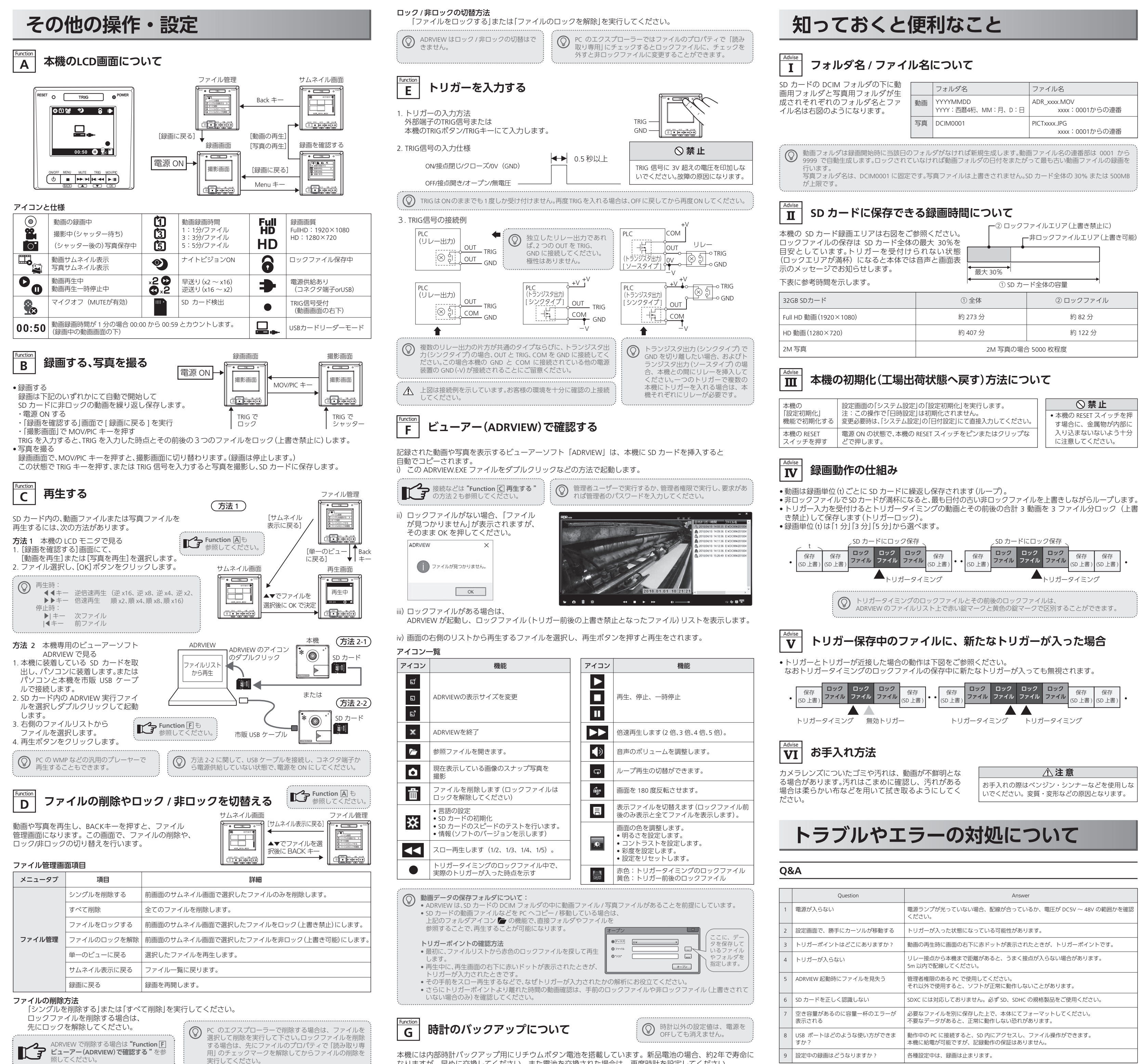

なりますが、早めに交換してください。また電池を交換された場合は、再度時計を設定してください。

| )DCIM フォルタのトに動<br>ダと写直田フォルダが生 |    | フォルダ名                          | ファイル名                          |
|-------------------------------|----|--------------------------------|--------------------------------|
| ぞれのフォルダ名とファ<br>図のようになります。     | 動画 | YYYYMMDD<br>YYYY:西暦4桁、MM:月、D:日 | ADR_xxxx.MOV<br>xxxx:0001からの連番 |
|                               | 写真 | DCIM0001                       | PICTxxxx.JPG<br>xxxx:0001からの連番 |

| $\Gamma^{2} \Box y 2 \overline{z}$ | ファイルエリア(上書き禁止に)     |  |  |  |  |
|------------------------------------|---------------------|--|--|--|--|
| ごい。   「<br>」%を   「                 | -非ロックファイルエリア(上書き可能) |  |  |  |  |
| 状態                                 |                     |  |  |  |  |
| 最大 30%                             |                     |  |  |  |  |
| 1 SD カー                            | -ド全体の容量             |  |  |  |  |
| ① 全体                               | ② ロックファイル           |  |  |  |  |
| 約 273 分                            | 約 82 分              |  |  |  |  |
| 約 407 分                            | 約 122 分             |  |  |  |  |
| 2M 写真の場合 5000 枚程度                  |                     |  |  |  |  |

| ;]<br>上する | 設定画面の「システム設定」の「設定初期化」を実行します。<br>注:この操作で「日時設定」は初期化されません。<br>変更必要時は、「システム設定」の「日付設定」にて直接入力してください。 | <ul> <li>○ 禁止</li> <li>         本機の RESET スイッチを押<br/>す場合に、金属物が内部に     </li> </ul> |
|-----------|------------------------------------------------------------------------------------------------|-----------------------------------------------------------------------------------|
| T         | 電源 ON の状態で、本機の RESET スイッチをピンまたはクリップな                                                           | 入り込まないないよう十分                                                                      |
| 甲す        | どで押します。                                                                                        | に注意してください。                                                                        |

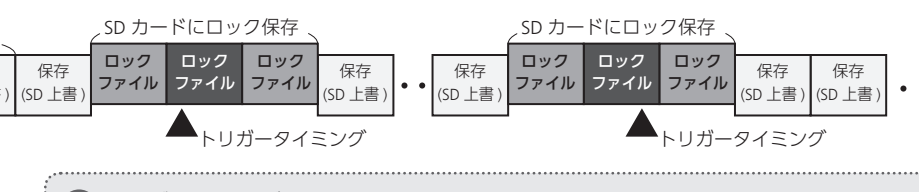

お手入れの際はベンジン・シンナーなどを使用しな いでください。変質・変形などの原因となります。

| Question            | Answer                                                               |
|---------------------|----------------------------------------------------------------------|
| らない                 | 電源ランプが光っていない場合、配線が合っているか、電圧が DC5V ~ 48V の範囲かを確認<br>ください。             |
| ]で、勝手にカーソルが移動する     | トリガーが入った状態になっている可能性があります。                                            |
| ポイントはどこにありますか ?     | 動画の再生時に画面の右下に赤ドットが表示されたときが、トリガーポイントです。                               |
| が入らない               | リレー接点から本機まで距離があると、うまく接点が入らない場合があります。<br>5m 以内で配線してください。              |
| V 起動時にファイルを見失う      | 管理者権限のある PC で使用してください。<br>それ以外で使用すると、ソフトが正常に動作しないことがあります。            |
| ドを正しく認識しない          | SDXC には対応しておりません。必ず SD、SDHC の規格製品をご使用ください。                           |
| があるのに容量一杯のエラーが<br>る | 必要なファイルを別に保存した上で、本体にてフォーマットしてください。<br>不要なデータがあると、正常に動作しない恐れがあります。    |
| - トはどのような使い方ができま    | 動作中の PC に接続すると、SD 内にアクセスし、ファイル操作ができます。<br>本機に給電が可能ですが、記録動作の保証はありません。 |
| )録画はどうなりますか ?       | 各種設定中は、録画は止まります。                                                     |

| Question            | Answer                                                                                                    |
|---------------------|----------------------------------------------------------------------------------------------------|
| ナイトビジョンとはどの様な機能ですか? | 暗所にてある一定の明るさになると、撮影画像がモノクロに切替り暗い場所でも撮影が可能になります。                                                                                            |
| オートフォーカス機能はありますか?   | オートフォーカス機能はありません。                                                                                                    |
| 画面が揺れる動画が保存される      | CMOS カメラのローリングシャッター特性により、撮影画像が点滅する場合があります。本<br>機の周波数設定を切り替えてみてください。また振動の影響で揺れて撮影されることがある<br>ので、振動に対する対策をしてください。                            |
| 汎用プレーヤーで動画を再生できない   | MOV 形式に対応したプレーヤーを使用していますか?                                                                                                    |
| 本機を廃棄したい            | 各自治体のゴミ分別ルールに従って廃棄してください。                                                                                                    |
|                     | Question           ナイトビジョンとはどの様な機能ですか?           オートフォーカス機能はありますか?           画面が揺れる動画が保存される           汎用プレーヤーで動画を再生できない           本機を廃棄したい |

# エラー表示一覧

|           |                          |                                           | , |           | 1                           |                               |
|-----------|--------------------------|-------------------------------------------|---|-----------|-----------------------------|-------------------------------|
| エラー表示     | エラー内容                    | 対応                                        |   | エラー表示     | エラー内容                       | 対応                            |
|           | SD カードが挿入され<br>ていません     | SD カードを挿入し<br>てください                       |   |           | ビデオファイルはあ<br>りません           | 録画を行ってから確<br>認してください          |
|           | SD カードが書き込み<br>禁止になっている  | 書き込み禁止を解除<br>し挿入し直してくだ<br>さい              |   |           | 写真ファイルはあり<br>ません            | 撮影を行ってから確<br>認してください          |
|           | SD カードがフォー<br>マットされていません | SD カードをフォー<br>マットしてください                   |   |           | 信号入力に異常があ<br>ります            | 販売店またはメー<br>カーへご連絡下さい         |
|           | SD カードが読み込め<br>ない        | 別の SD カードを使<br>用してください                    |   |           | ファイルがプロテク<br>トされています        | ファイルのプロテク<br>ト解除後、削除して<br>下さい |
| A<br>Full | SD カードの容量がいっ<br>ぱいです     | ファイルを消すか上<br>書き禁止を解除し、<br>空きを増やしてくだ<br>さい |   | A<br>POLO | プロテクトされたス<br>ロットがいっぱいで<br>す | プロテクトファイル<br>の解除を行ってくだ<br>さい  |

## 本体仕様

本機は国内仕様となっております。日本国外でご使用された場合、当社はいかなる責任も負いかねます。

## ■ 本体仕様

| 品名/型名       | チョコ停ウォッチャー / IB-ECT001                           |
|-------------|--------------------------------------------------|
| LCD 表示      | 2.3 インチ(TFT)LCD カラーディスプレー                        |
| LCD 表示言語    | 日本語 / 英語 / 中国語 (繁体・簡体) *1                        |
| イメージセンサ     | 約 237 万画素 1/4.4inch CMOS センサ                     |
| レンズ         | F=2.0                                            |
| 画角          | 水平 85°                                           |
| 撮影距離        | 約 15.5cm ~∞                                      |
| 録画ファイル      | MOV 形式                                           |
| AV 記録フォーマット | MPEG-4 AVC/H.264                                 |
| 動画画質        | 1080p (1920×1080 30fps)<br>720p (1280×720 30fps) |
| 写真サイズ       | 5M、3M、2M                                         |
| 写真画質        | 最高/良い/標準                                         |
| 記録メディア      | SD card MAX32GB Class4 以上 (別売)<br>[スタンダードサイズ]    |
| マイク / スピーカー | 無指向性モノラルマイク/モノラル                                 |
| リアルタイムクロック  | リアルタイムクロック内蔵 (日付、時間) 月差 ±90 秒                    |
| 時計バックアップ    | リチウムボタン電池(CR2032)電池寿命約 2 年 *2                    |

| インタフェース       | USB2.0 Micro-B コネクタ                                           |  |  |
|---------------|---------------------------------------------------------------|--|--|
| 端子仕様          | 本体側端子型式:オムロン株式会社製 XW4A-04B1-H1<br>適合コネクタ型式:XW4B-04B1-H1 (付属品) |  |  |
| トリガー入力        | ドライ接点 (無電圧接点、最小接点 ON 時間 500msec)                              |  |  |
| 電源入力/定格電力     | DC5V-48V±10% / 4.5W                                           |  |  |
| 動作温度 / 湿度範囲   | 0℃~ 50℃ / 10% ~ 80% (結露なきこと)                                  |  |  |
| 保存温度 / 湿度範囲   | -10℃~ 70℃ / 0% ~ 80% (結露なきこと)                                 |  |  |
| 寸法/重量         | 82×83×26mm (突起部含まず) / 約 120g                                  |  |  |
| 主な筐体素材        | ABS                                                           |  |  |
| 防塵・防水         | 非対応                                                           |  |  |
| 本体底面汎用小ネジ穴    | 1/4 –20UNC                                                    |  |  |
| 取付台固定ネジ       | M4 ネジ / ボルト / ナット                                             |  |  |
| 対応規格          | VCCI CLASS B、RoHS                                             |  |  |
|               |                                                               |  |  |
| 推奨 SD カード     | メーカー:ハギワラソリューションズ株式会社                                         |  |  |
|               | NSD4-032GH (B**MH) calss4 32GB                                |  |  |
| *1 英語圏、中国語圏での | D使用を目的としているものではありません。                                         |  |  |

\*2 ご購入時に装着している電池は寿命が短くなる場合があります

## ■ ビューアー仕様

機

| プリ名 | ADRVIEW(Windows アプリ)   | 推奨 PC スペック | Windows7 以上が動作する PC |
|-----|------------------------|------------|---------------------|
| 000 | 写真の再生、ロックファイル動画/非ロックファ |            |                     |
|     |                        |            |                     |

| 製品保護                                                                                                    | 正書 [保証規定] ※必ずお読みください。                                                                                                 |                                          |                                                                                                | 保証期間                                                                | ご購入日よ                                                                          | り1年間                                                  | 訇           |
|----------------------------------------------------------------------------------------------------|----------------------------------------------------------------------------------------------------|------------------------------------------|------------------------------------------------------------------------------------------------|---------------------------------------------------------------------|--------------------------------------------------------------------------------|-------------------------------------------------------|-------------|
| 製品名·型式                                                                                                    | チョコ停ウォッチャー IB-ECT001                                                                                                  | 製造番号                                     |                                                                                                | ご購入日                                                                | 年                                                                              | 月 E                                                   | Ξ           |
| お客様                                                                                                    | フリガナ<br>お 名 前                                                                                                    |                                          |                                                                                                |                                                                     |                                                                                |                                                       |             |
|                                                                                                    | ご住所〒 -                                                                                                    |                                          |                                                                                                |                                                                     |                                                                                |                                                       |             |
| 販売店・工務店<br>電機施工店                                                                                                    | 店名・住所 〒 -                                                                                                    |                                          |                                                                                                |                                                                     |                                                                                | ħ                                                     | 谦           |
| この保証規定は、お客様がお買い上げ頂いた製品に関して、因幡電機産業株式会社 (以下、「弊社」といいます) が保証する内容について明記しています。                                                                                                    |                                                                                                    |                                          |                                                                                                |                                                                     |                                                                                |                                                       |             |
| <ul> <li>第1条(目的)</li> <li>本規定は、弊社の製品(以下、「本製品)といいます)に関する保証責任の取扱い<br/>について定めるものとします。</li> <li>お客様が本製品の使用を開始された時点で、お客様は本規定に同意して頂いたち<br/>のとし、お客様が本製品の使用を開始されたた時点で、お客様は本規定に同意して頂いたち<br/>のとし、お客様がな製品のとな規定の効力が有効に生ずるものとします。</li> <li>お客様がな製品のとな場点でお規定の効力が有効に生ずるものとします。</li> <li>お客様がな製品のとな場点でありたた日から1年以内(以下、「保証期間)といいます)、次条に定める保証責任を負うものとします。</li> <li>本製品に弊社が著作権者であるソフトウェア(以下、「本ソフトウ<br/>が内蔵されている場合、弊社は、お客様に対して本ソフトウェ<br/>が内容が出たはの部に本製品の用途または機能を損なう変質または変形<br/>発生した場合</li> <li>本製品の外形または内部に本製品の用途または機能を損なう変質または変形</li> </ul> |                                                                                                    |                                          |                                                                                                |                                                                     | ません) のいずれ<br>製品の適合性は<br>品の適合性につい<br>、「本ソフトウェア<br>のとします。<br>自らの裁量により<br>ます。弊社は、 | に関しても<br>お客様自身<br>いて一切の<br>を日本国内で<br>リ本ソフトワ<br>ノフトウェブ | 、 で  すで  ウア |
| <ol> <li>②本製品が製品仕様</li> <li>第3条(保証内容)</li> <li>弊社は、本製品にてて無償による修理</li> <li>弊社が前項の措置</li> </ol>                                                                                                    | (書に定められた性能を発揮しない場合<br>を良が生じた場合(以下、「不良品」といいます)自らの裁量によっ<br>または代替品の提供のいずれかの措置を講じるものとします。<br>を講じた場合、当該措置がなされた本製品の保証期間は、当社 | バーシ<br>失利益<br>いるた<br>の を修和<br>の まちに<br>り | 「ョンアップに起因してお客根<br>に、事故補償、当社製品以外の<br>い否かを問いません)に関する<br>するための費用(人件費、工<br>いたいのいずれに関し<br>いた、のでまたね。 | 制に生じた通常:<br>2製品(本製品)<br>損傷、損失、<br>事費、交通費、<br>ても、一切の<br>うことなく<br>いい。 | 損害、特別損害、<br>上通信回線等によ<br>下具合、データ損<br>運送費等をいい<br>責任を負わないも                        | 機会損失、り接続されたますが、このとします                                 | 逸て良れ。ら      |

- の不良品に関する保証期間と同一とします。
- の小校園に属する地を転り得しているな思わった場合、弊社 において回収致しました不良品の所有権は、弊社に帰属するものとします。 等社は、第1項の代替品の提供に関して、製造中止等の諸事情により同一製品を 提供できない場合には、自らの裁量により本製品と同等以上の性能を有する製品 の本ソフトウェアを複製すること (2本ソフトウェアの改変・総合・リパースエンジニアリング・逆コンパイル・逆ア センフル等を行うこと 3本ソフトウェアを第二者に対して再使用許諾・貸与・レンタル・転売すること を提供できるものとします。
- 第4条(免費事項) ①本ソフトウェアを第三者に送信可能な状態でネットワーク上に蓄積すること ①本ソフトウェアを第三者に送信可能な状態でネットワーク上に蓄積すること ③本ソフトウェアに付されている著作権表示およびその他の権利表示を除去する こと 責任を負わなし 資産を買りないものとしより。 ①本製品の輸送・運搬中に発生した衝撃・落下等の外部的要因により不良が発生し 第6条(その他)
- 2本製品の製品仕様書・取扱説明書・取り扱い上の注意等に違反することにより不 良が発生した場合
- 皮が発生しに場合
   シネ製品が設置または接続された装置・機器・車両・船舶・建造物・ソフトウェア
   等による外的要因に起因して不良が発生した場合
   の資産を負わないものとします。
   本保護書は、日本国内においてのみ有効に効力を生ずるものとします。も客様または第三者が事前に弊社の承諾を得ることなく本製品の分解・改造・補 たは第三者が本製品を海外へ輸出される場合、本規定の適用は除いたの適用は除いたするものと し、本製品に関する全ての責任は、輸出元に帰属するものとします。
   のお客様または第三者の放意または過去により不良が発生した場合
   のお客様または第三者の放意または近過去により不良が発生した場合
   のお客様または第三者の放意または近過去により不良が発生した場合
   のお客様または第三者の放意またしでしたます。
   するたちのとします。
   等く時に属のするたちのとします。
   のな意または過去により不良が発生した場合
   の本製品に関する全ての責任は、輸出元に帰属するものとします。
   弊社は、お客様による紛失・損傷等の事由を問わず、お客様に対して本書の再発 行を行わないものとします。
- 弊社は、お客様による紛失・損傷等の事由を問わず、お客様に対して本書の再発 行を行わないものとします。
- ◎の3合体がお5条第3頃の狭止事項に選及した結果、不良が発生した場合
   ⑦火災・地震・台風、落雷等の天災地変または公害・塩害・静電気・停電・異常電圧 等の外部的要因に起因して不良が発生した場合
   6本製品の販売時点における科学または技術に関する知見によっては、弊社が不 良を予測することができない場合
   ※滞告申ロビオイと材料でのつきが消失すとはなかになり、「ない」の一般が見たすない。
   第7条(準拠法および管轄裁判所)
   \*本期には、「ない」の一般が見たする
- ①保証期間の満了後に不良が発生し、お客様において当該不良が保証期間内に発生したことを証明するできない場合 生したことを証明することができない場合 の弊科には対して本書のご提示がない場合 2. 弊社は、第3条第1項の措置の実施の有無を問わず、不良に起因してお客様に生 じた通常損害、特別損害、機会損失、逸失利益、事故補償、当社製品以外の製品 (本製品と通信回藤等により接続されているか否かを聞いません)に関する損傷、 損失、不具合、データ損失および不良を修補するための費用(人件費、工事費、
  - 因幡電機産業株式会社 産業システム事業部

ないものとします

③本ソフトウェアを第三者に対して再使用許諾・貸与・レンタル・転売す ④本ソフトウェアを第三者に送信可能な状態でネットワーク上に蓄積す

本製品に関する製品仕様書・取扱説明書・カタログ等の記載内容は、事前に予告なしに変更する場合があります。

2. 本製品に関する弊社の責任は、本規定をもって全てとし、弊社はこれ以外に一切

製品保証書でお買い上げ日が確認できない場合、お買い上げ日が確認できる納品書等のご提示をお願いするこ とがあります。

以上

◆ お客様の個人情報は、本製品に関するご相談及び修理等に関する対応に利用いたします。

🧲 因櫺電機産業株式会社

産業システム事業部 大阪市西区立売堀4丁目11番14号 TEL 06-4391-1852 FAX 06-4391-1768

本書の記載内容について、ご不明な点は https://www.e-inaba.ne.jp/ のお問い合わせフォームをご利用ください。